## Introduction to Graphics & Design

Page Layout: Formatting Type

GPS: ACCT-IGD-11, ACCT-IGD-13

**Objective:** Given a directions sheet and a project sheet, manipulate type in a page layout program. Score an 80% or higher.

## Follow the steps below:

- 1. Launch InDesign.
- 2. Create a new 8.5 x 11 document.
- 3. Save the document as InDesignType.indd
- 4. Go to the menu bar and choose TYPE—CHARACTER (or command T). A panel should appear.

NOTE: You'll also use the tools below the menu bar. See the chart for clues to the formatting options available.

- 5. Click the type tool on the tool bar.
- 6. Draw a type box that fills the page. A blinking cursor should appear.
- 7. Type the word *formatting* in caps and lower case.
- 8. Format the text in Times, 50 point.

9. Copy and paste the text 7 more times. You should have 8 total.

- 10. Complete the project sheet attached.
- 11. Turn all work into your instructor.

## **Formatting Options in InDesign CS4**

| Button      | Name             | Description                                                                                                    |
|-------------|------------------|----------------------------------------------------------------------------------------------------|
| Ŧ           | Font Size        | Changes the size of the font uniformly.                                                                                                    |
| \$          | Leading          | Changes the leading. Leading id the vertical space between two lines of text, from baseline to baseline. Baseline is the invisible line that text sits on. |
| TT          | All Caps         | Changes all characters to capitals.                                                                                                    |
| T           | Superscript      | Raises a character's baseline by 33.3% & reduces its size to 58.3% of its current font size. The baseline of the adjacent text is not affected.            |
| T,          | Subscript        | Lowers a character's baseline by 33.3% & reduces its size to 58.3% of its current font size. The baseline of the adjacent text is not affected.            |
| T           | Underline        | Places a line beneath words and the space between them.                                                                                                    |
| Tr          | Small Caps       | Changes all characters to capitals with the initial character of each word being larger                                                                    |
| Ŧ           | Strike through   | Places a strike through across words and spaces between them.                                                                                              |
| -           | Kerning          | Increases or decreases the horizontal space between two characters in a selection.                                                                         |
| 業           | Tracking         | Increases or decreases the horizontal space between characters in a selection of text.                                                                     |
| IT          | Vertical Scale   | Changes the height of the text without changing the width.                                                                                                 |
| <u>Aª</u> + | Baseline Shift   | Pushes the baseline of text up or down.                                                                                                    |
| T           | Horizontal Scale | Changes the width of text without changing the height.                                                                                                    |
| T           | Skew             | Changes the slant of text Skew is measured in degrees.                                                                                                    |

**Project Brief:** Use the formatting tools to complete the following tasks. Remember you'll be using the word formatting.

1. Word 1:

Leave the first one alone. Do nothing to it.

2. Word 2:

Place the cursor between the F and the o. Change the kerning to -175.

3. Word 3:

Select the entire word. Change the tracking to 160.

4. Word 4:

Select the word. Change it to Small Caps.

5. Word 5:

Select the word and underline it.

6. Word 6:

Select the F and super script it by 3.

7. Word 7:

Select the word and strike through it.

8. Word 8:

Select the word. Change the horizontal scaling to 50%.